## **COMO ACTIVAR MICROSOFT AUTHENTICATOR**

1. Le aparecerá un mensaje para iniciar la configuración de la aplicación "Microsoft Authenticator":

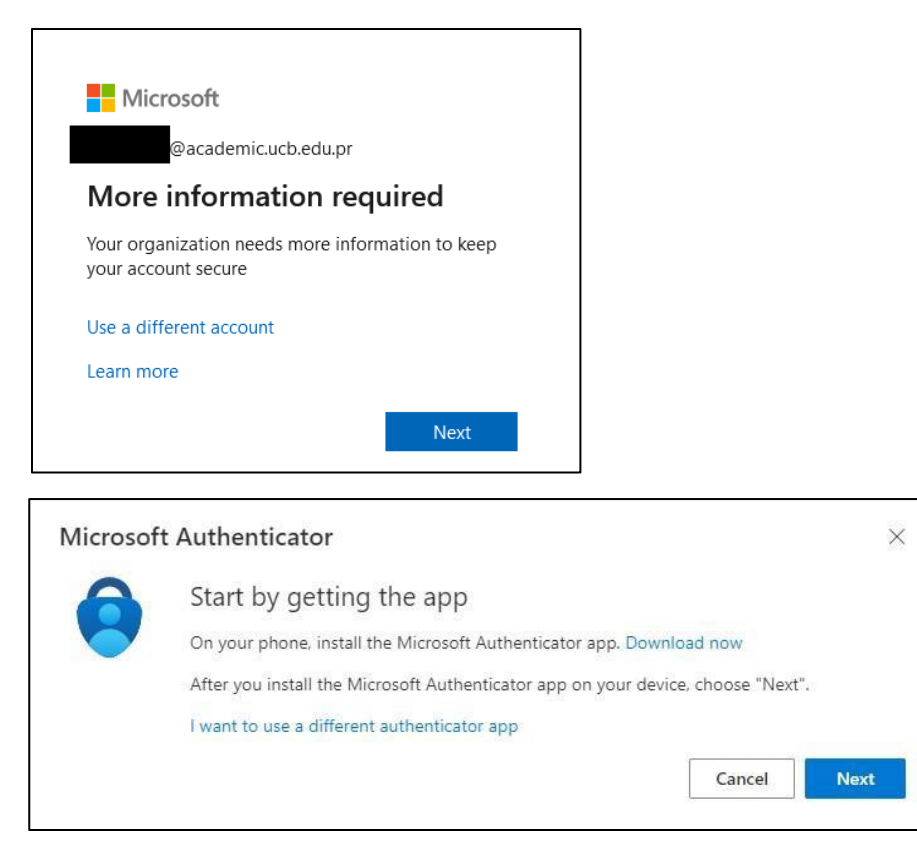

Puede realizar la descarga de la aplicación utilizando los siguientes enlaces:

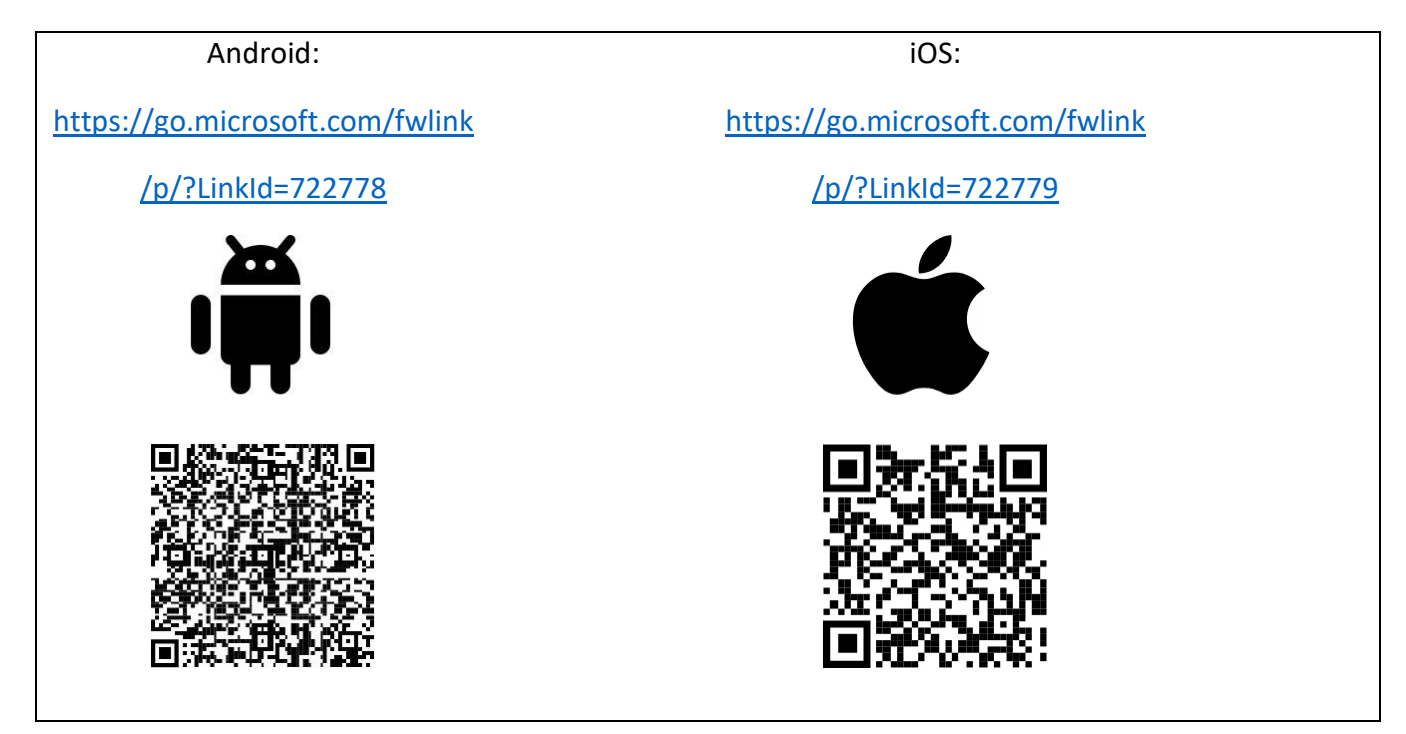

- 2. Una vez instale la aplicación puede continuar con el proceso:
  - > Deberá presionar [**Next**] para que le presente el código QR para escanear:

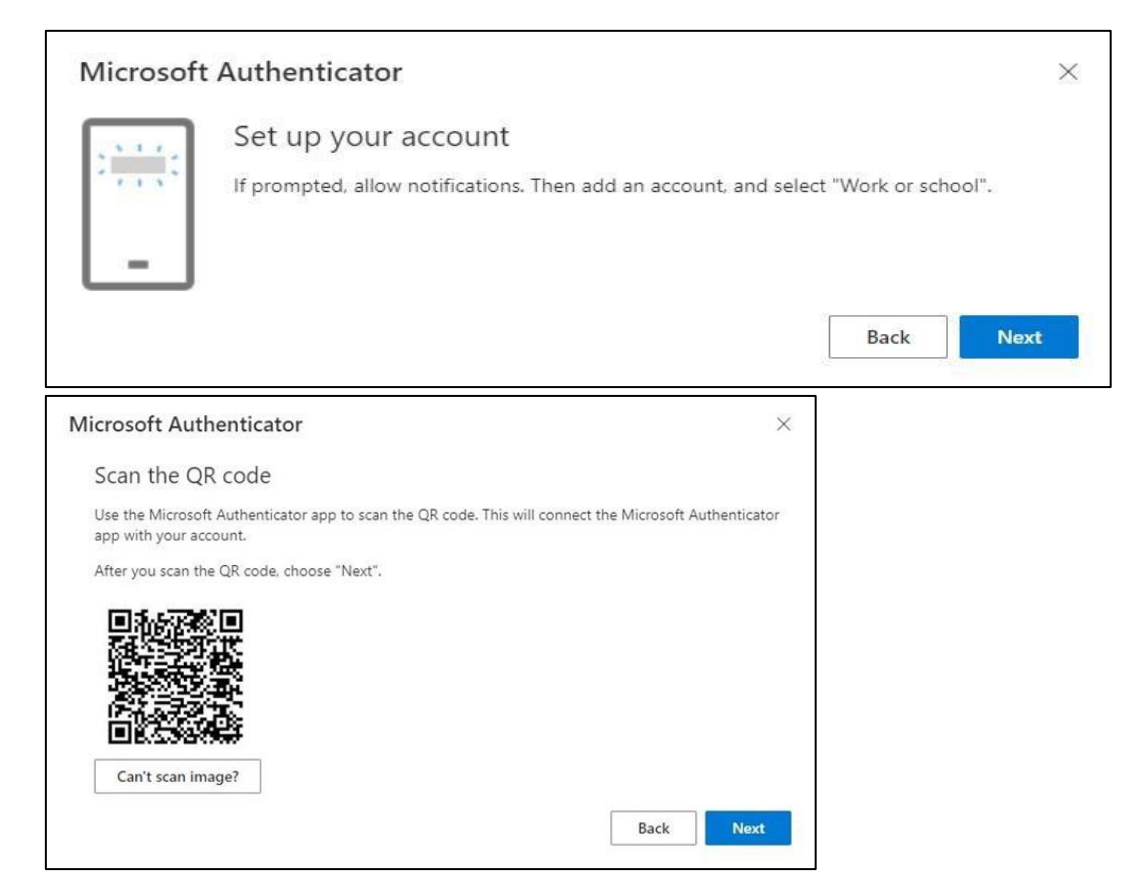

> Al aparecer el código QR deberá escanear el mismo utilizando la aplicación:

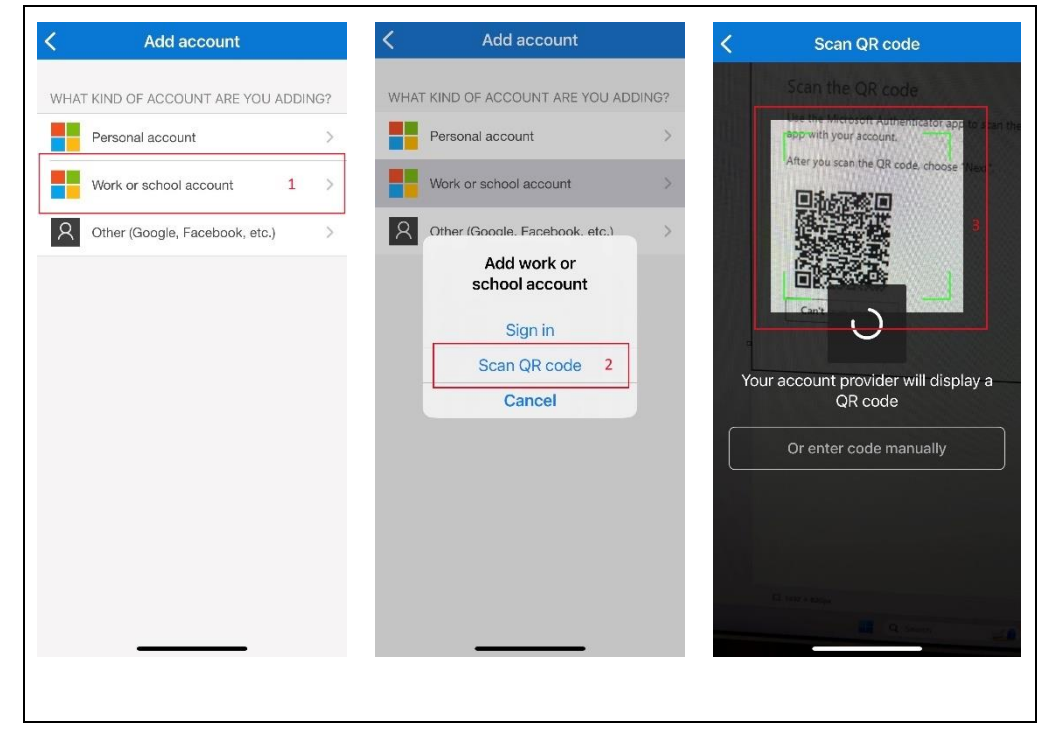

3. Luego de realizar el paso anterior debe aparecer su cuenta añadida a la aplicación:

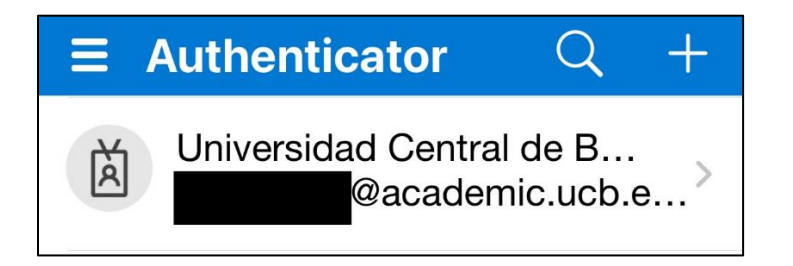

4. Próximo debe continuar el proceso que le aparece en la pantalla:

| a. El número que le aparecerá en la pantalla<br>deberá colocarlo en la app cuando esta le indique:                                                                                                    | b. <mark>Aq</mark><br>mostrado | uí deberá o<br>en la panta                                                                                                    | colocar el n<br>alla anterio                    | <mark>iúmero</mark><br>r: |
|----------------------------------------------------------------------------------------------------|--------------------------------|----------------------------------------------------------------------------------------------------|-------------------------------------------------|---------------------------|
| Event of a color of a color of a | (Este nú                       | International<br>out trying to sig<br>Jniversidad Centra<br>de Bayamón<br>@academic.ud<br>pr<br>r the number show<br>sign in.<br>Enter number<br>No, it's not me<br>Yes | npre será d<br>gn in?<br>al<br>cb.edu.<br>wn to | <u>iferente</u> )         |
|                                                                                                    | 1<br>4<br>оні<br>7<br>рогs     | 2<br>Авс<br>5<br>Јкі<br>8<br>тиу<br>0                                                                                                    | 3<br>Def<br>Mind<br>9<br>Wxyz                   |                           |

c. Luego de ingresar el numero en la pantalla anterior le presentara el siguiente **mensaje indicando que su** acceso fue aprobado:

| Keep your a                         | account secure    |
|-------------------------------------|-------------------|
| Metho                               | od 1 of 2: App    |
| Арр                                 | 2<br>App password |
| Microsoft Authenticator             |                   |
| Notification approved               |                   |
|                                     | Back Next         |
| I want to set up a different method |                   |

d. En caso de aparecer esta opción (**App password**), deberá colocar la frase *UcbBayamon*:

|                                              | Method 2                                                                    | of 2: App password                                      |  |
|----------------------------------------------|-----------------------------------------------------------------------------|---------------------------------------------------------|--|
|                                              | Арр                                                                         | App password                                            |  |
| Арр ра                                       | assword                                                                     |                                                         |  |
| Start by creat<br>What name w<br>characters. | ing a name for your app password. Th<br>would you like to use? Minimum leng | his will help differentiate it from others.<br>gth is 8 |  |
|                                              |                                                                             |                                                         |  |

e. Luego de presionar [**next**] en la pantalla anterior le presentara esta pantalla con información referente a su cuenta:

|                                                                                                    | Metho                                                                                    | d 2 of 2: App password                                        |
|----------------------------------------------------------------------------------------------------|------------------------------------------------------------------------------------------|---------------------------------------------------------------|
|                                                                                                    | <mark>о</mark><br>Арр                                                                    | App password                                                  |
| App pass                                                                                                    | sword                                                                                    |                                                               |
|                                                                                                    |                                                                                          |                                                               |
| Ann nassword w                                                                                                | as successfully created. Copy th                                                         | he password to diphoard and paste into your ann. Then return  |
| App password water and choose                                                                                 | vas successfully created. Copy th<br>• 'Done'                                            | he password to dipboard and paste into your app. Then return  |
| App password w<br>here and choose<br><b>Name:</b><br>UcbBayamon                                               | vas successfully created. Copy tł<br>• 'Done'                                            | he password to clipboard and paste into your app. Then return |
| App password w<br>here and choose<br>Name:<br>UcbBayamon<br>Password:                                         | vas successfully created. Copy th<br>• 'Done'                                            | he password to dipboard and paste into your app. Then returr  |
| App password w.<br>here and choose<br>Name:<br>UcbBayamon<br>Password:<br>ntggznczccpbbdr                     | vas successfully created. Copy ti<br>'Done'<br>nc                                        | he password to dipboard and paste into your app. Then return  |
| App password w<br>here and choose<br>Name:<br>UcbBayamon<br>Password:<br>ntggznczccpbbdr<br>Note: Keep this c | vas successfully created. Copy th<br>'Done'<br>nc b<br>nassword in a safe place. It will | he password to dipboard and paste into your app. Then return  |

f. Al presionar [**Done**] en la pantalla anterior el proceso deberá haber sido completado, mostrando la siguiente imagen:

|                                                  | hod 2 of 2: Done                                 |
|--------------------------------------------------|--------------------------------------------------|
| Арр                                              | App password                                     |
| uccess!                                          |                                                  |
| reat inh! You have successfully set up your secu | urity info. Choose "Done" to continue signing in |
| efault sign-in method:                           | any molicitose pone to continue signing in       |
|                                                  |                                                  |
| •••• App password<br>UcbBayamon                  |                                                  |
| App password<br>UcbBayamon                       |                                                  |

## > Puede acceder al enlace oficial de Microsoft si tiene cualquier duda:

https://support.microsoft.com/es-es/office/configure-el-inicio-de-sesi%C3%B3n-de-microsoft-365para-la-autenticaci%C3%B3n-multifactor-ace1d096-61e5-449b-a875-58eb3d74de14

## > También puede ver el siguiente video tutorial de YouTube:

https://www.youtube.com/watch?v=Q8OzabuNwHI

Cordialmente,

Soporte IT Sistemas de Información y Telecomunicaciones Universidad Central de Bayamón soporte@ucb.edu.pr 787-786-3030 ext. 2556 www.ucb.edu.pr